### BÔ TÀI CHÍNH TRƯỜNG ĐẠI HỌC TÀI CHÍNH – MARKETING

Số: 2440 /TB-ĐHTCM

Thành phố Hồ Chí Minh, ngày 19 tháng 10 năm 2023

## **THÔNG BÁO**

## Về việc đăng ký thông tin chỗ ở nội trú, ngoại trú của sinh viên trình đô Đai học hình thức chính quy - Học kỳ 3 năm 2023

Thực hiện Thông tư số 27/2009/TT-BGDĐT ngày 19/10/2009 của Bộ trưởng Bộ Giáo dục và Đào tạo về việc ban hành Quy chế Ngoại trú của học sinh, sinh viên các trường đại học, cao đẳng, trung học chuyên nghiệp hệ chính quy.

Nhà trường thông báo đến toàn thể sinh viên trình đô Đai học hình thức chính quy về việc đăng ký thông tin chỗ ở nôi trú, ngoai trú học kỳ 3 năm 2023 như sau:

#### 1. Đối tương đăng ký

Tất cả sinh viên trình độ Đại học hình thức chính quy (Sinh viên thuộc chương trình chuẩn, đặc thù, tích hợp, tài năng, tiếng Anh toàn phần) của Trường Đai học Tài chính -Marketing phải đăng ký thông tin chỗ ở nội trú, ngoại trú với Nhà trường.

#### 2. Thời gian đăng ký

- Từ ngày 19/10/2023 đến ngày 30/11/2023: Sinh viên vào đia chỉ Website http://uis.ufm.edu.vn (đây là cổng thông tin phục vụ cho sinh viên trong suốt quá trình học tập tại Trường)

- Sinh viên thao tác theo file hướng dẫn kèm theo Thông báo này.

#### 3. Tổ chức thực hiện

- Lãnh đạo khoa, cố vấn học tập và ban cán sự lớp có trách nhiệm đôn đốc, nhắc nhở sinh viên đăng ký chỗ ở nội trú, ngoại trú theo thời gian quy định.

- Cán bộ quản lý sinh viên tại các cơ sở đào tạo thuộc Trường triển khai Thông báo và đôn đốc các lớp thực hiện theo đúng thời gian.

- Nhà trường yêu cầu tất cả sinh viên trình độ Đại học hình thức chính quy thực hiện nghiêm túc nội dung Thông báo này.

- Những sinh viên không đăng ký thông tin chỗ ở nội, ngoại trú sẽ bị xử lý theo Quy chế quản lý sinh viên ngoại trú các trường đại học, cao đẳng, trung cấp chuyên nghiệp hình thức chính quy của Bộ Giáo dục và Đào tạo và của Nhà trường.

- Mọi thắc mắc xin liên hệ thầy Phạm Văn Diệp, tài khoản Microsoft Teams: phamdiep ./.

#### Noi nhân:

- Ban Giám hiệu (để b/c);
- Các phòng: TTGD, TTDVKTX;
- Các khoa, CVHT;
- BCS các lớp;
- Website Trường;
- Lưu: VT, CTSV.

TL. HIÊU TRƯỞNG KT. TRƯỞNG PHÒNG CÔNG TÁC SINH VIÊN PHÓ TRƯỜNG PHÒNG TRƯỜNG DAL HOC TÀI CHINH -MARKETING

ThS. Đặng Văn Út

## TRƯỜNG ĐH TÀI CHÍNH – MARKETING <u>PHÒNG CÔNG TÁC SINH VIÊN</u>

# HƯỚNG DẪN ĐĂNG KÝ THÔNG TIN NỘI, NGOẠI TRỦ HỌC KỪ 3 NĂM 2023

1. Sinh viên đăng nhập vào hệ thống UIS của trường (<u>http://uis.ufm.edu.vn</u>)

| <ol> <li>Not secur</li> </ol>                                                                                                    | e   uis. | ufm.edu.vr | ו       |            |                  |           | 07                      | <b>O</b> z |
|----------------------------------------------------------------------------------------------------|----------|------------|---------|------------|------------------|-----------|-------------------------|------------|
| Dia chỉ: Số 2/4 Trần Xuân Soạn, Phường Tân Thuận Tây, Quận 7, TP. Hồ Chí Minh<br>Điện thoại: 028 37720576 - 028 37720404 Eax: 028 39971065 Email: phonoold/@ufm.edu.vn |          |            |         |            |                  |           |                         |            |
| Trang chủ 🛛 1                                                                                                    | lgành    | Bộ môn     | Văn bản | Tuyến sinh | Tra cứu Văn bằng | Hướng dẫn | Đảng nhập Đăng ký học r | phân       |

| 🖲 Sinh viên 🔍 Giảng viên 🔍 Nhân viêr | ) 🔍 Ban lãnh đạo |
|--------------------------------------|------------------|
| Tên đăng nhập: 1821000***            |                  |
| Mật mã: ••••••                       |                  |
| Ghi nhớ lần đăng nhập sau            |                  |
| Số lượng truy cập : 194/1351914      | Đăng nhập        |

2. Sinh viên chọn mục thông tin cá nhân

| CHỌN MỤC             |                                                                                                    |                            |                     |
|----------------------|----------------------------------------------------------------------------------------------------|----------------------------|---------------------|
|                      | Tiêu đề                                                                                            | Người gửi                  | Thời điểm gửi       |
| Trang của lạn        | Thông báo nhắc lại lịch thi kết thúc học phần giáo dục quốc phòng - an ninh, học kỳ giữa, năm 2016 | Cao Thị Quỳnh Trang        | 15/07/2016 17:58:00 |
|                      | Thông báo v/v câp nhất hệ thống UIS                                                                | Lê Ngọc Hải                | 20/05/2016 08:36:00 |
| Thông tin cá nhân    | Thông báo về việc nhân lại tiến do sinh viện đánh rơi tại CS4                                      | Admin UIS                  | 13/05/2016 10:13:00 |
| $\sim$               | Thông báo điệu chính thời khóa biểu học phân Tin học ứng dự<br>trong Marketing (010300)            | Admin UIS                  | 27/04/2016 13:11:00 |
| Chương trình đào tạo | Thông bảo về việc tăng số lượng tối đa của các lớp học phần<br>thuộc học kỳ bà năm học 2015 - 2016 | Admin UIS                  | 26/04/2016 07:38:00 |
|                      | Thông bảo vềc tăng cường công tác tổ chức thi KTHP học                                             | kỳ<br>Lê Ngọc Hải          | 22/04/2016 09:25:00 |
| Đăng ký học phần     | Két quả RLSV học kỳ I năm học 2015 - 2016 (dư kiến)                                                | Dương Nguyễn Thanh<br>Thủy | 08/04/2016 13:56:00 |
|                      | Vê viêc đi học trong tuần sinh hoạt công dân giữa kỳ                                               | Cao Thị Quỳnh Trang        | 17/03/2016 11:02:00 |

# Sinh viên chọn mục cập nhật nội trú - ngoại trú

| 🕞 Trường Đại học tài chính 🗙                       |                                                                                                    | Θ         | -      | ٥    | ×  |
|----------------------------------------------------|----------------------------------------------------------------------------------------------------|-----------|--------|------|----|
| $\leftrightarrow$ $\rightarrow$ C 🛈 uis.ufm.edu.vn |                                                                                                    |           |        | \$ ☆ | ]: |
| 🎲 Trang của bạn                                    | THÔNG TIN SINH VIÊN                                                                                                    |           |        |      | *  |
| 🌡 Thông tin cá nhân                                | tā sõ sinh viên :                                                                                                    |           |        |      |    |
| 🔥 Chương trình đào tạo                             | lo và tên :<br>Igày sinh :<br>Iof sinh :                                                                                |           |        |      | 4  |
| 🥜 Đăng ký học phần 🛛                               | ւմ։Ս ԼՈՒՈ ։<br>ՏՈ ԼԾՇ :<br>Շ Հ ՀԻՍԻՕ ։ . THÔNG TIN LIÊN LẠC                                                             |           |        |      |    |
| 78 Thời khóa biểu - Lịch thi                       | ôn giáo :<br>- Thông tin liên lạc của sinh viên:<br>hư vực : Khu vực 2 nông thôn - Điện thoại :                         |           |        |      |    |
| 🙀 Xem diếm                                         | Nện ưu tiên : - Di đồng :<br>- Di đồng : - Email :<br>Inày vàn - Dia chi : 2/6 /ah, an hóa, an ngài tân, ba tri bên tre |           |        |      |    |
| 🔨 Đăng ký kỳ thi phụ                               | anh trạng học : Còn học : Còn học : Lạc được với sinh viện);                                                            |           |        |      |    |
| Nữ Đăng ký đỗ án môn học                           | inh/Thanh phố :<br>Duận/huyện :<br>Điện thoại                                                                           |           |        |      |    |
| 😽 Ý kiến - thảo luận                               | )ạ chỉ thường trú : - Địa chỉ Địa chỉ                                                                                   |           |        |      |    |
| 🛃 Xin giấy xác nhận                                | THÔNG TIN KHÓA HỌC     Im Đối mật khẩu       Chác học     : Khác 17C(CLC)       Danh sách file định kẻm                 |           |        |      |    |
| 🕎 Xem phí sinh viên                                | liên khóa : 2017 - 2020<br>Jám nhộp học : 2017<br>Lào Đà thứ năn đạo                                                    |           |        |      |    |
| 🝇 Thanh toán học phí                               | ao : 2017 - 2022<br>Ihương trình đảo tạo : CLCCD2017CDCNQTKD<br>áp sinh viên :                                          |           |        |      | -  |
| 📲 O 🗇 🤤 👼 🤻 🖷 🗷 👩 💻                                | DUC VIL :                                                                                                    | \ (\$)) E | NG 8:1 | 4 AM | Ę. |

**3.** Sinh viên cập nhật thông tin theo hướng dẫn:

Chọn năm học: **2023**; Học kỳ: **HK 03** 

Chọn mục Nội trú hoặc Ngoại trú và kê khai theo yêu cầu

| 🕞 Trường Đại học tài chính 🗙   |                                                                     |                                                                           |                                                             |                                             | Θ –           | ð ×    |
|--------------------------------|---------------------------------------------------------------------|---------------------------------------------------------------------------|-------------------------------------------------------------|---------------------------------------------|---------------|--------|
| ← → ♂ ⓓ uis.ufm.edu.vn         |                                                                     |                                                                           |                                                             |                                             |               | ≅ ☆ :  |
|                                |                                                                     |                                                                           |                                                             |                                             |               |        |
| Los Martin Dien d              | <b>TRƯỜNG Đ</b> /<br>Dịa chỉ: Số 2/4 Trần Xi<br>hoại: 028. 37720576 | AI HỌC TÀI CHÍ<br>iân Soạn, Phường Tân Thuậr<br>- 028. 37720404 Fax: 028. | <b>NH - MARK</b><br>1 Tây, Quận 7, TP. H<br>39971065 Email: | ETING<br>ô Chí Minh<br>¤hongqldt@ufm.edu.vn |               |        |
| Trang chủ Ngành Bộ môn Văn bản | Tuyến sinh Tra cứu Văi                                              | ı bằng Hướng dẫn                                                          |                                                             | Đăng Thoát Đăng ký học phần                 |               |        |
| 🌟 THANH CÔNG CỤ                | 👙 CẬP NHẬT THÔNG T                                                  | IN LIÊN LẠC                                                               |                                                             |                                             |               |        |
| 🛟 Trang của bạn                | Thông tin cá nhân<br>Năm học:                                       | 2017-2018                                                                 | Học kỳ:                                                     | НК02                                        |               |        |
| 👗 Thông tin cá nhân            | Diện thoại:<br>Email:                                               | ○ Nôi trú ● Ngoại trú                                                     | Di động:                                                    |                                             |               |        |
| 🔥 Chương trình đào tạo         | Ngày đăng ký cư trú :<br>Địa chí đăng ký ngoại trú :                |                                                                           | Tên chủ nhà:                                                |                                             |               |        |
| 🥜 Đăng ký học phần             | Tính/TP:<br>Điện thoại chủ nhà:<br>Số điện thoại nhận tin n         | Hà Nội 🔹                                                                  | Quận/huyện:                                                 | Sở giáo dục TP Hà Nội 🔹                     |               |        |
| 28 Thời khóa biểu - Lịch thi   | Số điện thoại 1:                                                    |                                                                           | Số điện thoại 2:                                            |                                             |               |        |
| 🚔 Xem điểm                     | Ghi chú:                                                            |                                                                           |                                                             | Quay về                                     | $\mathbf{D}$  |        |
| 🔨 Đăng ký kỳ thi phụ           | Danh sách sinh viên đã                                              | đăng ký ngoại trú                                                         |                                                             |                                             |               |        |
| 🟥 O 🗆 🤤 🗮 🤗 🐨 🗷 🧕              |                                                                     |                                                                           |                                                             |                                             | へ (い) ENG 8:2 | 4 AM 📮 |

Sau khi kê khai đầy đủ thông tin theo yêu cầu : bấm L**ưu thông tin** là hoàn tất quá trình kê khai.